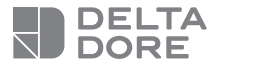

### **Tydom Home**

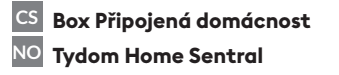

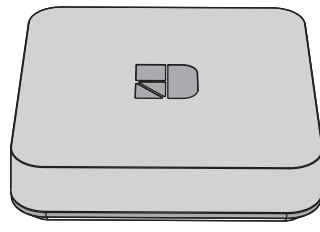

## www.deltadore.com

CE

IP

Kvalita připojení vašeho výrobku se může narušit různými úpravami architektury IP, na níž funguje. Tyto úpravy mohou být mimo jiné výměna techniky, aktualizace softwaru nebo parametrování, zasahující do zařízení vašeho operátora nebo jakékoli jiné multimediální zařízení jako tablet, chytrý telefon atd...

Android<sup>™</sup> a Google play jsou ochranné známky Google Inc. IOS™ je ochrannou známkou Cisco Systems Inc. WiFi je ochrannou známkou Wireless Ethernet Compatibility Alliance.

Z důvodu vývoje norem a techniky nás vlastnosti a obrázky v tomto dokumentu zavazují až po potvrzení našimi službami

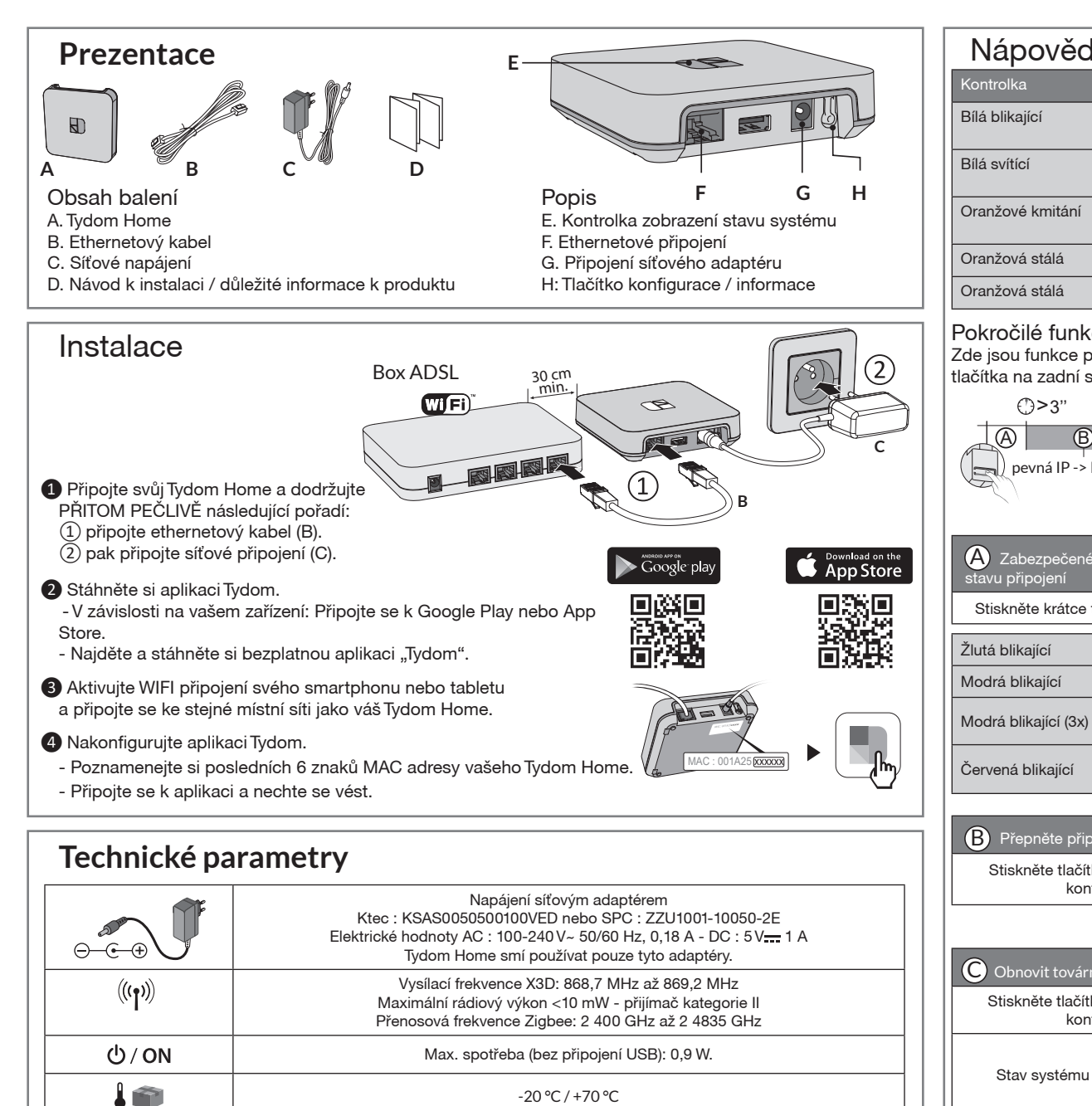

-20 °C / +70 °C

-10 °C / +40 °C

IP 30

100 x 100 x 26 mm

| Vápověda                                                                                                  |                                                                     |                                          |   |       |  |
|----------------------------------------------------------------------------------------------------|---------------------------------------------------------------------|------------------------------------------|---|-------|--|
| ontrolka                                                                                                  | Sta                                                                 | v systému                                |   |       |  |
| lá blikající                                                                                              | Systém je přístupný v místnosti a<br>na dálku, uživatel je připojen |                                          |   |       |  |
| lá svítící                                                                                                | Sys<br>a na                                                         | itém je přístupný v místnosti<br>a dálku |   |       |  |
| anžové kmitání                                                                                            | Systém je přístupný v místnosti,<br>uživatel je připojen            |                                          |   |       |  |
| anžová stálá                                                                                              | Systém je přístupný v místnosti                                     |                                          |   |       |  |
| anžová stálá                                                                                              | Žádná přiřazená IP adresa                                           |                                          |   |       |  |
| kročilé funkce<br>e jsou funkce přístupné podle délky stisku<br>ítka na zadní straně zařízení Tydom Home. |                                                                     |                                          |   |       |  |
| ()>3"                                                                                                    | ()>                                                                 | >15"                                     | > | >30"  |  |
| LØ B                                                                                                    |                                                                     |                                          |   | ©     |  |
| ) pevná IP -> DHCP                                                                                        |                                                                     |                                          |   | RESET |  |
| Specifické funkce                                                                                         |                                                                     |                                          |   |       |  |
| Zabezpečené připojení a zobrazení<br>avu připojení                                                        |                                                                     |                                          |   |       |  |
| Stiskněte krátce tlačítko. Kontrolka bliká 10 sekund.                                                     |                                                                     |                                          |   |       |  |
|                                                                                                    |                                                                     |                                          |   |       |  |

Režim pevné IP

Probíhá DCHP. Zkontrolujte

aktivaci DHCP v BOX.

Žádné připojení k síti.

Režim DHCP

| Přepněte připojení z pevné IP na DHCP.<br>Stiskněte tlačítko na 3 sekundy, až začne růžová<br>kontrolka blikat. Uvolněte. |                                                   |  |  |
|----------------------------------------------------------------------------------------------------|---------------------------------------------------|--|--|
| C Obnovit tovární nastavení (Reset).<br>Stiskněte tlačítko na 30 sekund, až začne růžová                                  |                                                   |  |  |
| Stav systému                                                                                                    | - Režim DHCP<br>- Vymazání spojení k<br>zařízením |  |  |

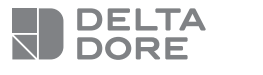

### **Tydom Home**

**Tydom Home Sentral** CS Box Připoiená domácnost

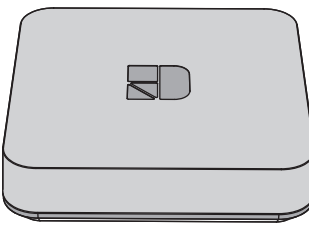

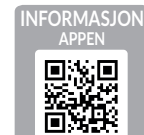

www.deltadore.com

# CE

Kvaliteten for produktets tilkobling kan endres på grunn av diverse endringer på den IP-oppbyggingen det fungerer med. Disse endringene kan for eksempel være endring av materiell, oppdatering av en programvare eller en parametrering, inngrep på operatørens utstyr eller på annet multimediautstyr som et nettbrett, en smartphone, osv. IOS er et varemerke eller et registrert varemerke fra Cisco i USA og i andre land hvis bruk er lisensbasert. Android<sup>™</sup> og Google Play er registrerte varemerker fra Google LLC.

Wi-Fi<sup>™</sup> er et registrert varemerke fra Wi-Fi Alliance. Som følge av endringer når det gjelder normer og for materiell vil de spesifikasjoner som indikeres av tekster og av bilder i dette dokumentet ikke være forpliktende for oss før de har blitt bekreftet av våre representanter.

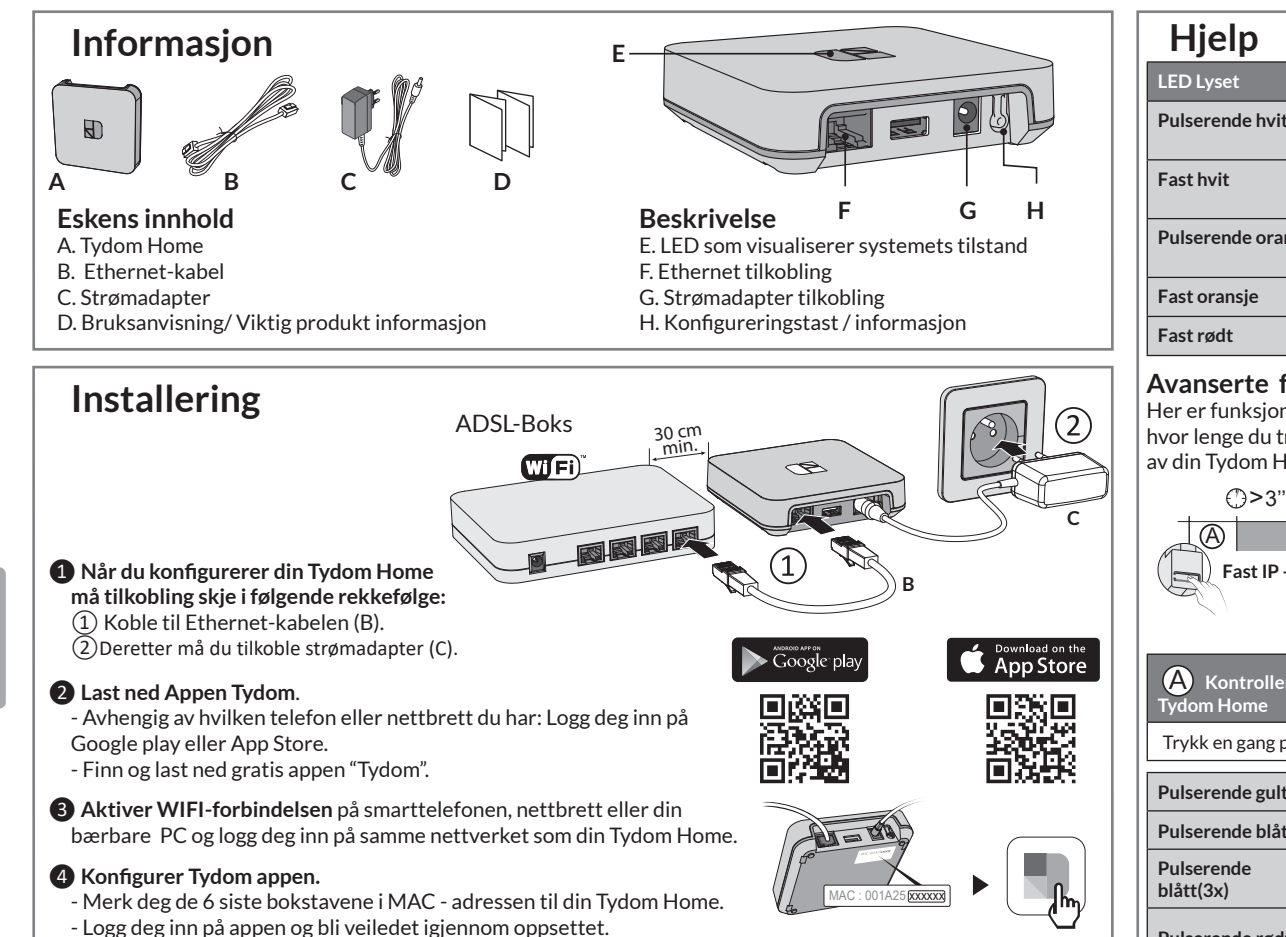

# Teknikkens karakteristikker

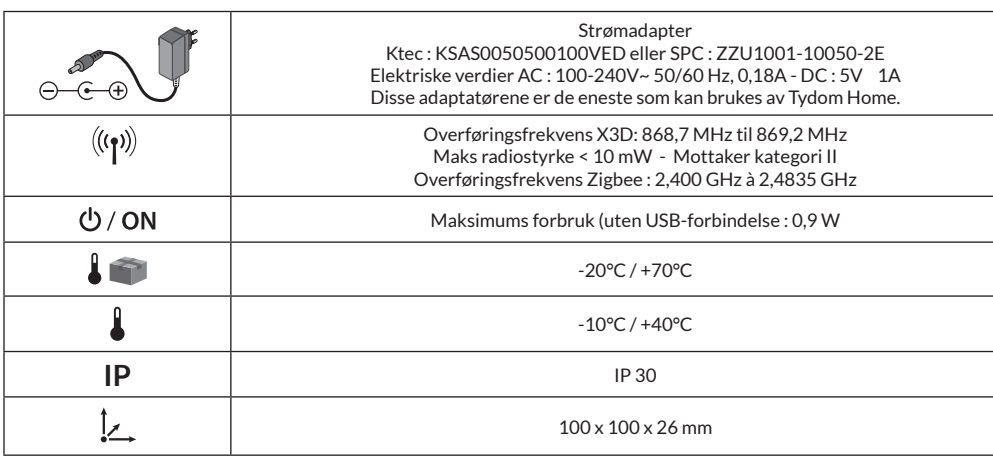

| Hjelp              |                                                                       |
|--------------------|-----------------------------------------------------------------------|
| LED Lyset          | Systemets tilstand                                                    |
| Pulserende hvit    | Systemet er tilgjengelig lokalt og<br>eksternt, brukeren er tilkoblet |
| Fast hvit          | Systemet er tilgjengelig lokalt og<br>eksternt, ingen er tilkoblet    |
| Pulserende oransje | Systemet er tilgjengelig lokalt,<br>brukeren er tilkoblet             |
| Fast oransje       | Systemet er tilgjengelig lokalt                                       |
| Fast rødt          | Ingen IP-adresse tildelt                                              |
|                    |                                                                       |

### Avanserte funksjoner

Her er funksjonene som er tilgjengelige avhengig av hvor lenge du trykker på tasten som er på baksiden av din Tydom Home (H).

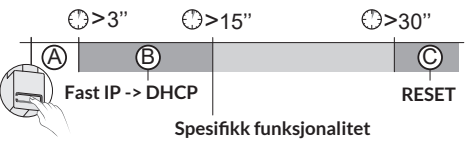

| A Kontroller forbindelse og visualisering av Tydom Home   |                                                           |  |  |
|-----------------------------------------------------------|-----------------------------------------------------------|--|--|
| Trykk en gang på tasten. LED lyset blinker i 10 sekunder. |                                                           |  |  |
| Pulserende gult                                           | Fast IP                                                   |  |  |
| Pulserende blått                                          | DHCP                                                      |  |  |
| Pulserende<br>blått(3x)                                   | DHCP konfigureres. Sjekk DHCP<br>aktiveringen på router   |  |  |
| Pulserende rødt                                           | Ingen tilkobling til internett.<br>Sjekk Ethernet kabler. |  |  |
|                                                           | ·                                                         |  |  |
| B Endre fra fast IP til DHCP                              |                                                           |  |  |
|                                                           |                                                           |  |  |

| Hold tasten (H) nede i 3 sekunder til det rosa pulserende |
|-----------------------------------------------------------|
| lyset begynner å blinke sakte. Slipp.                     |

#### C Tilbakestill til fabrikkinnstillinger (Total Reset)

Hold tasten (H) nede i 30 sekunder til det rosa pulserende lyset slutter å blinke. Slipp.

|                    | - DHCP                               |
|--------------------|--------------------------------------|
| Systemets tilstand | - Alt er slettet og tilbakestilt til |
|                    | fabrikk innstillinger                |